# Seria PowerWalker VFI ICT/ICR IoT

# INSTRUKCJA OBSŁUGI

Serwis i wsparcie: Zadzwoń do lokalnego przedstawiciela serwisu

## INSTRUKCJE BEZPIECZEŃSTWA

#### ZACHOWAJ TĄ INSTRUKCJĘ. Niniejszy dokument zawiera ważne informacje, których należy przestrzegać podczas instalacji i konserwacji UPS i akumulatorów.

Modele UPS Tower są uznawane za dopuszczalne do użytku w temperaturze

otoczenia 0 ~ 45°C; Modele UPS Rack są uznawane za dopuszczalne do użytku w

temperaturze otoczenia 0 ~ 40°C; Standardy certyfikacji

- Bezpieczeństwo: IEC/EN 62040-1
- EMC: IEC/EN 62040-2
- Wydajność: IEC/EN 62040-3.
- ISO 9001:2015.
- ISO 14001:2015.

#### Symbole specjalne

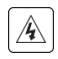

**RYZYKO PORAŻENIA PRĄDEM** - Przestrzegać ostrzeżenia związanego z symbolem ryzyka porażenia prądem.

Ważne instrukcje, których należy zawsze przestrzegać.

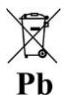

Znak UE dla selektywnej zbiórki i zawartości ołowiu dla akumulatorów kwasowoołowiowych. Wskazuje, że baterii nie wolno wyrzucać do "zwykłych" odpadów domowych, ale należy je oddzielnie zebrać i poddać recyklingowi.

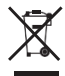

Znak selektywnej zbiórki UE dla zużytego sprzętu elektrycznego i elektronicznego (WEEE). Wskazuje, że przedmiot nie może być wyrzucany do "normalnych" odpadów domowych, ale musi być zbierany oddzielnie i poddawany recyklingowi.

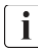

Informacje, porady, pomoc.

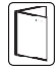

Zapoznaj się z instrukcją obsługi.

#### Bezpieczeństwo osób

- W urządzeniu występują niebezpieczne poziomy napięcia. Powinno być otwierane wyłącznie przez wykwalifikowany personel serwisowy.
- Produkt musi być odpowiednio uziemiony.
- Bateria dostarczana z zasilaczem awaryjnym zawiera niewielkie ilości materiałów toksycznych. Aby uniknąć wypadków, należy przestrzegać poniższych dyrektyw:
  - Serwisowanie baterii powinno być wykonywane lub nadzorowane przez personel posiadający wiedzę na temat baterii i wymaganych środków ostrożności.

- Ryzyko wybuchu w przypadku zastąpienia akumulatorów na nieprawidłowy typ. Wymieniając baterie, wymień je na akumulatory lub zestawy baterii tego samego typu oraz tej samej liczbie. Instrukcje powinny zawierać informacje wystarczające do wymiany baterii na odpowiedni, zalecany typ.
- **UWAGA:** Nie wrzucaj baterii do ognia. Akumulatory mogą wybuchnąć. Zużyte baterie należy utylizować zgodnie z instrukcją.
- Nie otwieraj ani nie uszkadzaj baterii. Uwolniony elektrolit jest szkodliwy dla skóry i oczu. Może być toksyczny.
- UWAGA: Akumulator może stwarzać ryzyko porażenia prądem i wysokiego prądu zwarciowego. Podczas pracy na bateriach należy przestrzegać następujących środków ostrożności:
  - Zdejmij zegarki, pierścionki lub inne metalowe przedmioty.
  - Używaj narzędzi z izolowanymi uchwytami.
  - Zalecane jest użycie gumowych rękawic i butów.
  - Nie kładź narzędzi ani metalowych części na akumulatorach.
  - Odłącz źródło ładowania przed podłączeniem lub odłączeniem zacisków akumulatora.
  - Sprawdź, czy bateria nie została przypadkowo uziemiona. W przypadku przypadkowego uziemienia, usuń źródło uziemienia. Kontakt z jakąkolwiek częścią uziemionego akumulatora może spowodować porażenie prądem. Prawdopodobieństwo takiego wstrząsu można zmniejszyć, jeśli takie uziemienie zostanie usunięte podczas instalacji i konserwacji.
  - Uszkodzone baterie mogą osiągać temperatury przekraczające progi spalania dla powierzchni kontaktowych.

#### Bezpieczeństwo produktu

- Instrukcje podłączenia i obsługi UPS opisane w instrukcji muszą być przestrzegane we wskazanej kolejności.
- Stopień ochrony obudowy UPS IP20.
- UWAGA Aby zmniejszyć ryzyko pożaru, urządzenie podłącza się tylko do obwodu wyposażonego w zabezpieczenie nadprądowe obwodu odgałęzionego dla: Prąd znamionowy 20A, dla modeli Tower 3K, krzywa wyzwalania C. Przedni wyłącznik dla normalnego prądu zmiennego/obejścia prądu zmiennego musi być łatwo dostępny.
- dla URZĄDZEŃ PODŁĄCZONYCH NA STAŁE, łatwo dostępne urządzenie rozłączające powinno być wbudowane na zewnątrz urządzenia;
- dla SPRZĘTU WTYKALNEGO, gniazdko powinien być zainstalowany w pobliżu sprzętu i być łatwo dostępny
- Sprawdź, czy wskazania na tabliczce znamionowej odpowiadają UPS zasilanemu prądem przemiennym i rzeczywistemu zużyciu energii elektrycznej przez wszystkie urządzenia, które mają być podłączone do systemu zasilania awaryjnego.

- Nigdy nie instaluj UPS w pobliżu płynów lub w nadmiernie wilgotnym środowisku.
- Nigdy nie pozwól ciału obcemu przedostać się do wnętrza UPS.
- Nigdy nie blokuj kratek wentylacyjnych UPS.
- Nigdy nie wystawiaj systemu na bezpośrednie działanie promieni słonecznych lub źródła ciepła.
- Jeśli UPS musi być przechowywany przed instalacją, należy przechowywać go w suchym miejscu.
- Dopuszczalny zakres temperatur przechowywania to -25°C do +55°C bez baterii, 0°C do +40°C z bateriami, zaleca się przechowywanie baterii poniżej 25°C.
- Ten UPS może być używany w systemie zasilania TN/IT/TT

#### Specjalne środki ostrożności

- Urządzenie jest ciężkie: noś obuwie ochronne i najlepiej używaj podnośnik do operacji przenoszenia.
- Wszystkie operacje przeładunkowe będą wymagały co najmniej dwóch osób (rozpakowanie, podniesienie, montaż w systemie Rack).
- Przed i po instalacji, jeśli UPS pozostaje bez zasilania przez dłuższy czas, UPS musi być zasilany przez okres 24 godzin, co najmniej raz na 6 miesięcy (dla normalnej temperatury przechowywania poniżej 25°C). To ładuje akumulator, unikając w ten sposób możliwych nieodwracalnych uszkodzeń.
- Podczas wymiany modułu bateryjnego konieczne jest użycie tego samego typu i liczby baterii, co oryginalny moduł bateryjny dostarczony z zasilaczem UPS, aby zachować identyczny poziom wydajności i bezpieczeństwa.
- **i** To jest kategoria Produkt UPS C2. W środowisku mieszkalnym ten produkt może powodować zakłócenia radiowe, w którym to przypadku użytkownik może być zobowiązany do podjęcia dodatkowych środków.

# Spis treści

| 1 | Wstęp1                    |                                     |  |
|---|---------------------------|-------------------------------------|--|
|   | 1.1                       | Ochrona sprzętu elektronicznego1    |  |
|   | 1.2                       | Ochrona środowiska2                 |  |
| 2 | Prze                      | gląd produktów3                     |  |
|   | 2.1                       | Waga i wymiary                      |  |
|   | 2.2                       | Panele tylne                        |  |
| 3 | Inst                      | alacja9                             |  |
|   | 3.1                       | Kontrola sprzętu                    |  |
|   | 3.2                       | Sprawdzanie zestawu akcesoriów9     |  |
|   | 3.3                       | Zainstaluj jednostkę                |  |
|   | 3.4                       | Podłączanie EBM(ów)14               |  |
| 4 | Ope                       | racja16                             |  |
|   | 4.1                       | panel LCD                           |  |
|   | 4.2                       | Opis LCD                            |  |
|   | 4.3                       | Funkcje wyświetlania19              |  |
|   | 4.4                       | Ustawienia użytkownika19            |  |
|   | 4.5                       | Uruchamianie UPS z sieci            |  |
|   | 4.6                       | Uruchamianie UPS na baterii         |  |
|   | 4.7                       | Wyłączanie UPS21                    |  |
| 5 | Kom                       | 1 <b>unikacja</b> 23                |  |
|   | 5.1                       | RS232 i USB                         |  |
|   | 5.2                       | Funkcje zdalnego sterowania UPS22   |  |
|   | 5.3                       | IoT                                 |  |
|   | 5.4                       | Modbus TCP                          |  |
|   | 5.5                       | Inteligentna karta (opcjonalna)24   |  |
|   | 5.6                       | Oprogramowanie do zarządzania UPS25 |  |
| 6 | Kon                       | serwacja UPS                        |  |
|   | 6.1                       | Pielęgnacja sprzętu27               |  |
|   | 6.2                       | Transport UPS                       |  |
|   | 6.3                       | Przechowywanie sprzętu27            |  |
|   | 6.4                       | Wymiana baterii                     |  |
|   | 6.5                       | Recykling                           |  |
| 7 | 7 Rozwiązywanie problemów |                                     |  |
| 8 | Spe                       | cyfikacje32                         |  |
|   | 8.1                       | Schemat blokowy UPS                 |  |
|   | 8.2                       | Specyfikacja UPS                    |  |

## 1 Wstęp

Dziękujemy za wybranie zasilacza UPS PowerWalker VFI ICT/ICR IoT do ochrony Twojego sprzętu elektrycznego. Zalecamy poświęcenie czasu na przeczytanie tej instrukcji, aby w pełni wykorzystać dostępne funkcje UPS (Systemu Bezprzerwowego Zasilania).

Przed zainstalowaniem UPS prosimy o zapoznanie się z broszurą zawierającą instrukcje bezpieczeństwa. Następnie postępuj zgodnie ze wskazówkami zawartymi w niniejszej instrukcji.

#### 1.1 Ochrona sprzętu elektronicznego

UPS chroni wrażliwe urządzenia elektroniczne przed najczęstszymi problemami z zasilaniem, w tym awariami, spadkami napięcia, przepięciami, zakłóceniami, skokami wysokiego napięcia, zmianami częstotliwości, przepięciami przełączania i zniekształceniami harmonicznymi.

#### Charakterystyka specjalna:

- Podwójny konwerter z czystym sygnałem sinusoidalnym
- Pełna kontrola cyfrowa
- Większa gęstość mocy i wyjście PF = 1
- Szerszy zakres napięcia wejściowego: 110Vac ~ 300Vac
- Wyższa wydajność: 93% dla modeli 2k/3kVA, 89% dla 1kVA
- Wejście THDI<5%
- Wydajniejsza ładowarka prąd dla długiego trybu podtrzymania: 8A, regulowany od 2A do 8A przez LCD;
- Automatyczne wykrywanie ilości EBM (modułów BP)
- Porty komunikacyjne: RPO, Dry in, Dry out, inteligentny slot, USB, R-S232
- IoT: Ethernet (domyślnie) i bezprzewodowy (opcjonalnie)
- Wyświetlacz LCD z matrycą punktową, obsługuje wiele języków
- Tryb ECO
- Możliwość rozruchu bez baterii (Cold-Start).

#### 1.2 Ochrona środowiska

Produkty są opracowywane zgodnie z podejściem ekoprojektowania.

#### Substancje

Ten produkt nie zawiera substancji CFC, HCFC ani azbestu.

#### Opakowanie

Aby usprawnić przetwarzanie odpadów i ułatwić recykling, należy oddzielić różne elementy opakowania.

- Stosowana przez nas tektura składa się w ponad 50% z tektury z recyklingu.
- Worki i torby wykonane są z polietylenu.
- Materiały opakowaniowe nadają się do recyklingu.

Należy przestrzegać wszystkich lokalnych przepisów dotyczących utylizacji materiałów opakowaniowych.

#### Produkt

Produkt składa się głównie z materiałów nadających się do recyklingu.

Demontaż i demontaż muszą odbywać się zgodnie ze wszystkimi lokalnymi przepisami dotyczącymi odpadów. Po zakończeniu okresu użytkowania produkt musi zostać przetransportowany do centrów recyklingu, zakładów ponownego wykorzystania i przetwarzania zużytego sprzętu elektrycznego oraz elektronicznego (WEEE).

#### Bateria

Produkt zawiera akumulatory kwasowo-ołowiowe, które muszą być przetwarzane zgodnie z obowiązującymi lokalnymi przepisami dotyczącymi akumulatorów. Akumulator można wyjąć, aby zachować zgodność z przepisami oraz pod kątem prawidłowej utylizacji.

# 2 Przegląd produktów

## 2.1 Waga i wymiary

Wagi podane w tej tabeli są jedynie orientacyjne, szczegółowe informacje znajdują się na etykietach na kartonie.

#### Modele Tower:

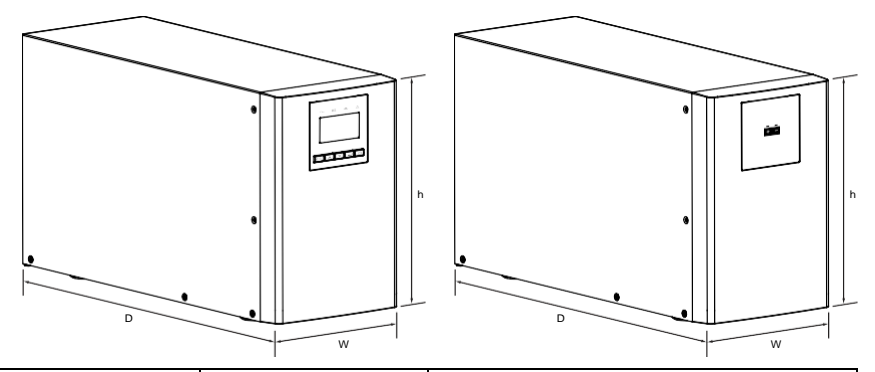

| Opis               | Waga netto (kg) | Wymiary: gł. x szer. x wys. (mm) |
|--------------------|-----------------|----------------------------------|
| Tower 1K           | 12,8            | 404 X 145 X 220                  |
| Tower 1KS          | 6,4             | 404 X 145 X 220                  |
| Tower 1,5K         | 14,3            | 404 X 145 X 220                  |
| Tower 1,5KS        | 6,7             | 404 X 145 X 220                  |
| Tower 2K           | 26,0            | 428X192X318                      |
| Tower 2KS          | 11,0            | 428X192X318                      |
| Tower 3K           | 26,4            | 428X192X318                      |
| Tower 3KS          | 11,4            | 428X192X318                      |
| Moduł BP Tower 36V | 16,8            | 404 X 145 X 220                  |
| Moduł Tower 72V    | 38,7            | 428X192X318                      |

### Modele Rack

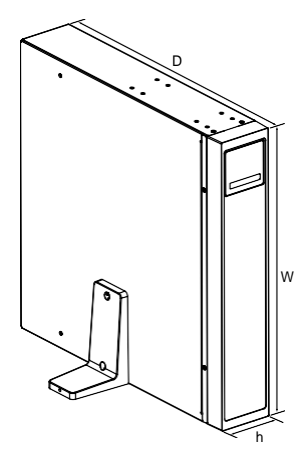

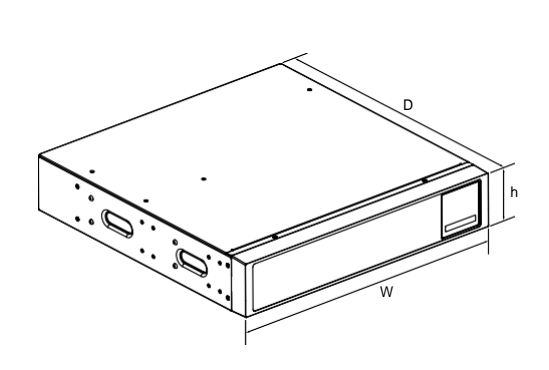

| Opis              | Waga netto (kg) | Wymiary: gł. x szer. x wys. (mm) |
|-------------------|-----------------|----------------------------------|
| Rack 1K           | 14,3            | 445*438*85,5                     |
| Rack 1KS          | 8,0             | 445*438*85,5                     |
| Rack 1,5K         | 15,8            | 445*438*85,5                     |
| Rack 1,5KS        | 8,2             | 445*438*85,5                     |
| Rack 2K           | 23,3            | 600*438*85,5                     |
| Rack 2KS          | 10,6            | 600*438*85,5                     |
| Rack 3K           | 26,2            | 600*438*85,5                     |
| Rack 3KS          | 11,0            | 600*438*85,5                     |
| Moduł BP Rack 36V | 22,6            | 445*438*85,5                     |
| Moduł BP Rack 72V | 39,9            | 600*438*85,5                     |

#### 2.2 Panele tylne

## Tower 1K/1KS/1,5K/1,5KS

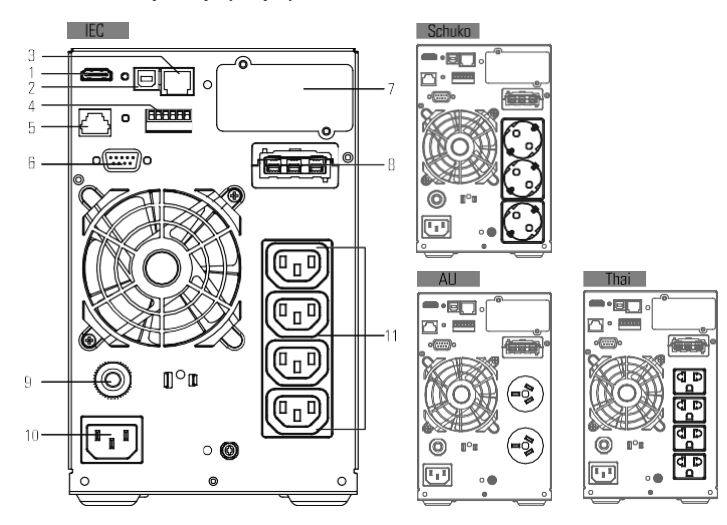

Tower 2K/2KS

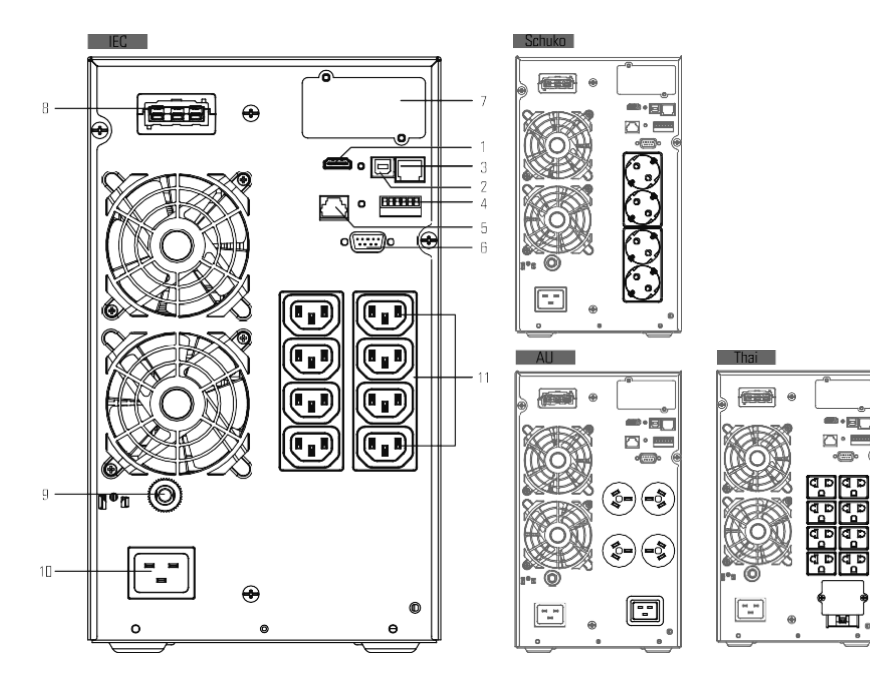

Tower 3K

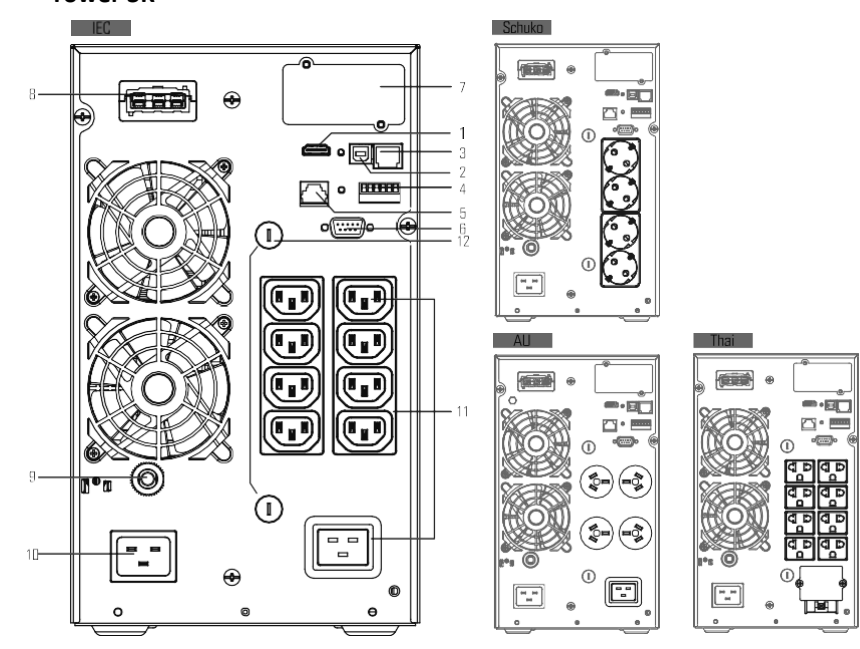

**Tower 3KS** 

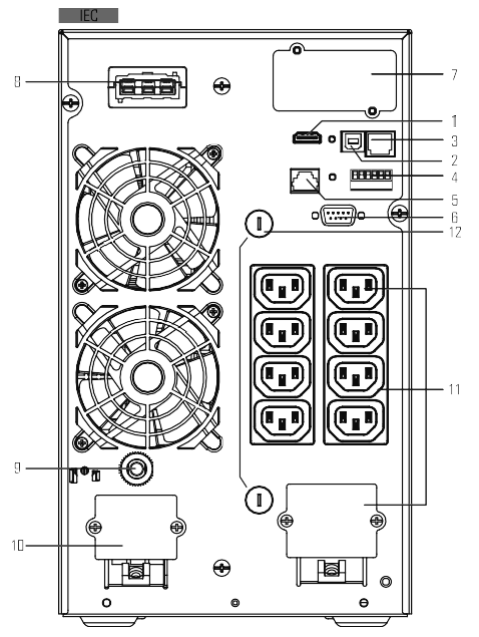

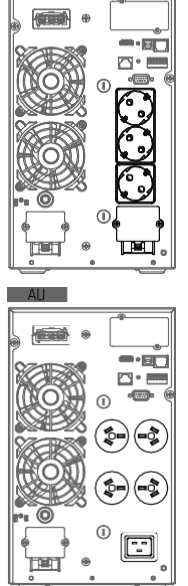

Schuko

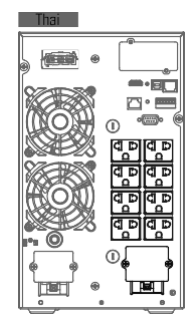

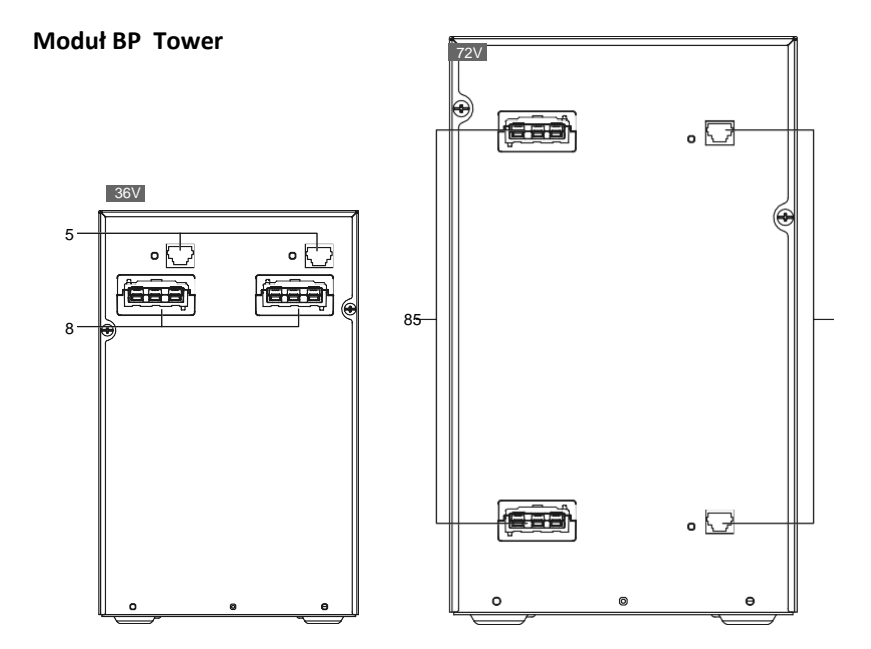

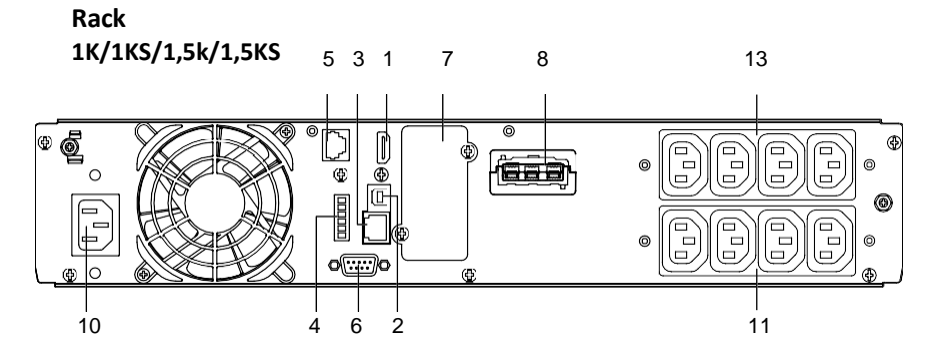

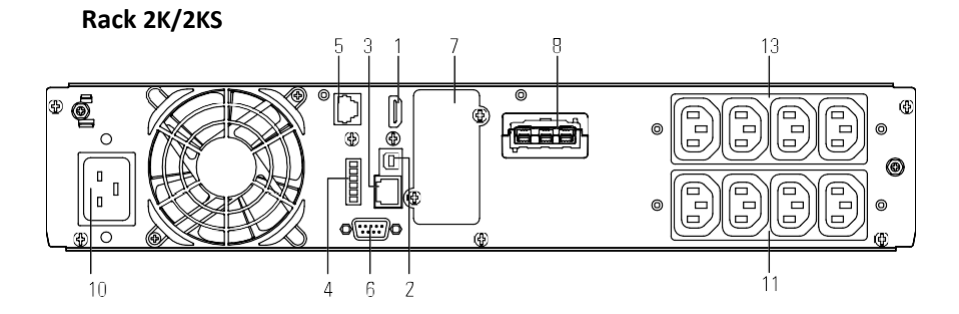

Rack 3K/3KS

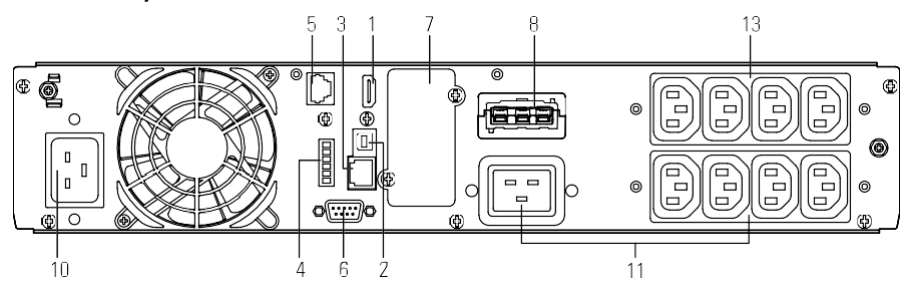

Moduł BP Rack 36V

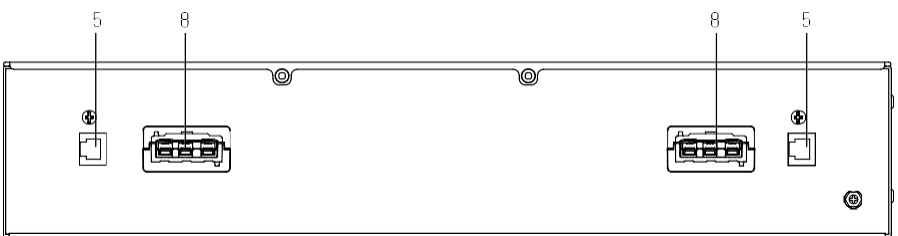

#### Moduł BP Rack 72V EBM

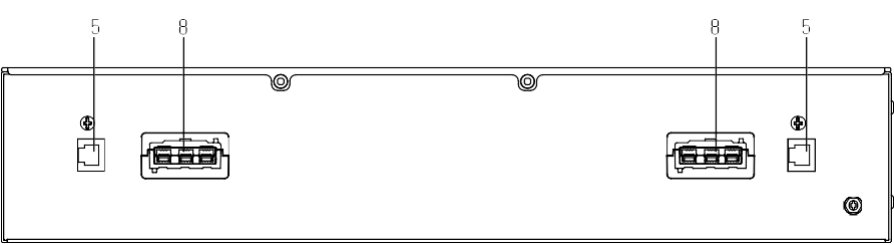

| 1  | WLAN (HDMI)                                          | 2  | USB                                         | 3  | Ethernet (RJ-45)                      |
|----|------------------------------------------------------|----|---------------------------------------------|----|---------------------------------------|
| 4  | Zdalne wyłączenie<br>(RPO)/ styki<br>bezpotencjałowe | 5  | Automatyczne wykrywanie<br>EBM [port RJ-45] | 6  | RS232                                 |
| 7  | Inteligentny slot                                    | 8  | Złącze BP                                   | 9  | Wejście wyłącznika<br>(opcjonalnie)   |
| 10 | Gniazdo wejściowe/<br>Wejście Terminal               | 11 | Gniazda wyjściowe/<br>Wyjście Terminal      | 12 | Bezpiecznik wyjściowy<br>(opcjonalny) |
| 13 | Programowalne<br>gniazda wyjściowe                   |    |                                             |    |                                       |

## 3 Instalacja

Â

#### 3.1 Kontrola sprzętu

Jeśli jakikolwiek element został uszkodzony podczas transportu, zachowaj kartony i materiały opakowaniowe dla przewoźnika i złóż reklamację z tytułu uszkodzenia przesyłki. Jeśli po sprawdzeniu produktu stwierdzisz uszkodzenie, złóż reklamację na wykryte uszkodzenia.

Aby złożyć reklamację z tytułu uszkodzenia przesyłki lub powstałego uszkodzenia:

- 1. Złóż wniosek u przewoźnika w ciągu 15 dni od otrzymania sprzętu;
- 2. W ciągu 15 dni wyślij kopię roszczenia o odszkodowanie do przedstawiciela serwisu.

#### 3.2 Sprawdzanie zestawu

#### Zawartość modeli Tower

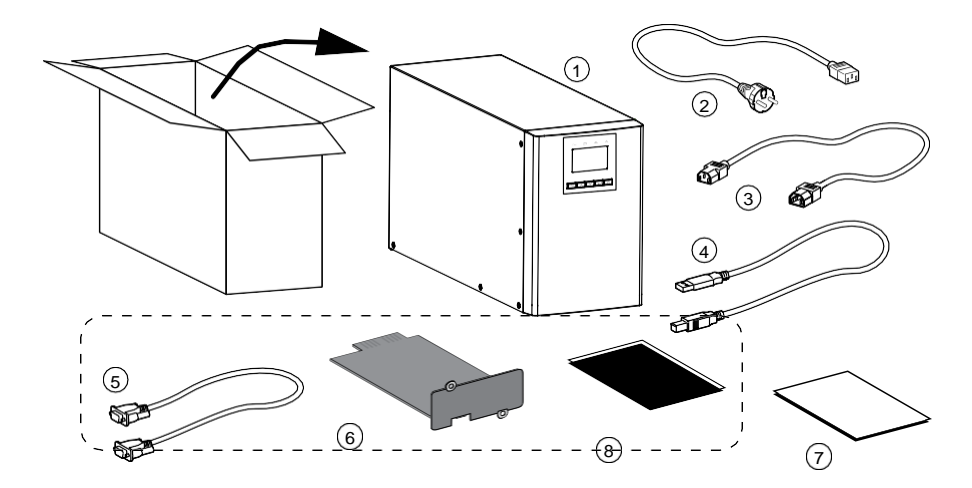

| 1 | UPS                                     | 2 | Kabel wejściowy<br>(Z wyjątkiem modeli 3KS)     | 3 | Kabel wyjściowy<br>(tylko dla modeli IEC) |
|---|-----------------------------------------|---|-------------------------------------------------|---|-------------------------------------------|
| 4 | Kabel USB                               | 5 | Kabel RS232 (opcjonalnie)                       | 6 | Karta rozszerzeń (opcjonalna)             |
| 7 | Instrukcja obsługi<br>(Język angielski) | 8 | Instrukcja obsługi (wielojęzyczna) (opcjonalna) |   |                                           |

## Zawartość modeli Rack

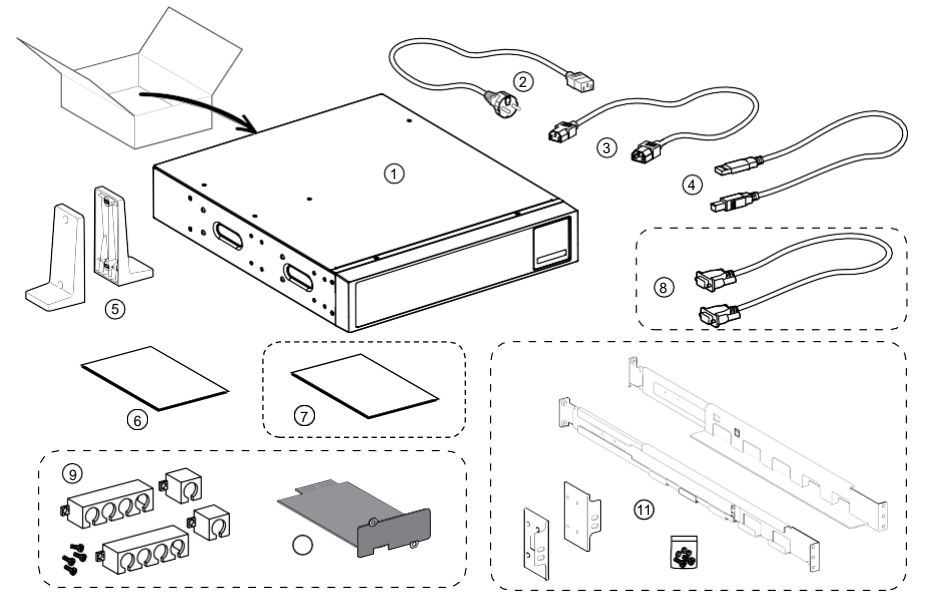

| 1 | UPS                             | 2  | Kabel wejściowy                  | 3  | Kable wyjściowe                   |
|---|---------------------------------|----|----------------------------------|----|-----------------------------------|
| 4 | Kabel USB                       | 5  | Uszy Tower                       | 6  | Instrukcja obsługi<br>(angielski) |
| 7 | Instrukcja obsługi (wielojęzycz | 8  | Kabel RS232<br>(opcjonalnie)     |    |                                   |
| 9 | Szafki kablowe (opcja)          | 10 | Karta rozszerzeń<br>(opcjonalna) | 11 | Zestaw szyn Rack<br>(opcjonalne)  |

#### 3.3 Montaż UPS

4

Zawsze zachowaj 200 mm wolnej przestrzeni za tylnym panelem UPS.

Sprawdź, czy wskazania na tabliczce znamionowej znajdującej się na górnej pokrywie zasilacza UPS odpowiadają źródłu zasilania prądem przemiennym i rzeczywistym poborze pradu całkowitego obciażenia.

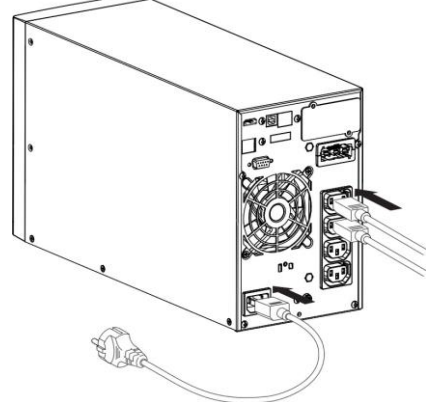

- Podłącz gniazdo wejściowe UPS do źródła zasilania prądem przemiennym za pomocą kabla chronionego sprzetu.
- 2. Podłącz obciążenia do UPS za pomocą kabli.

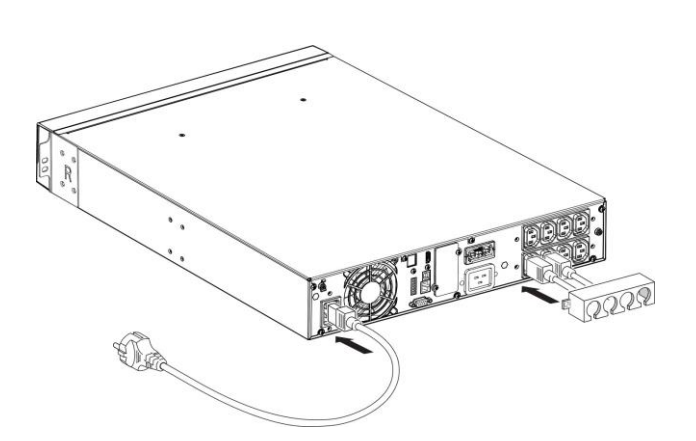

i

Ważne: UPS ładuje akumulator natychmiast po podłączeniu do źródła zasilania prądem przemiennym, nawet jeśli przycisk nie jest wciśnięty. Po podłączeniu zasilacza UPS do źródła zasilania prądem przemiennym, wymagane jest 8 godzin ładowania, zanim akumulator będzie w stanie zapewnić znamionowy czas podtrzymania.

• Zalecana ochrona przed upstream

| Model UPS | Wyłącznik nadprądowy |  |
|-----------|----------------------|--|
| Tower 3KS | Krzywa C-20A         |  |

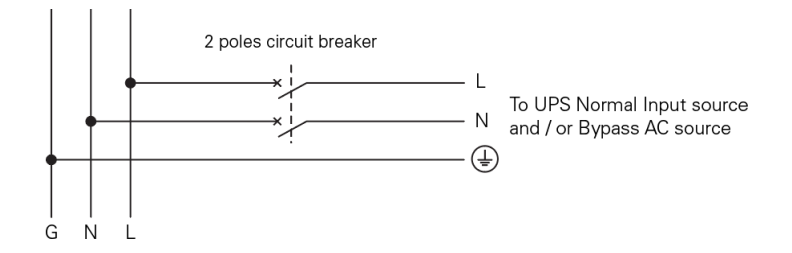

#### • Połączenie zacisków wejściowych i wyjściowych:

i

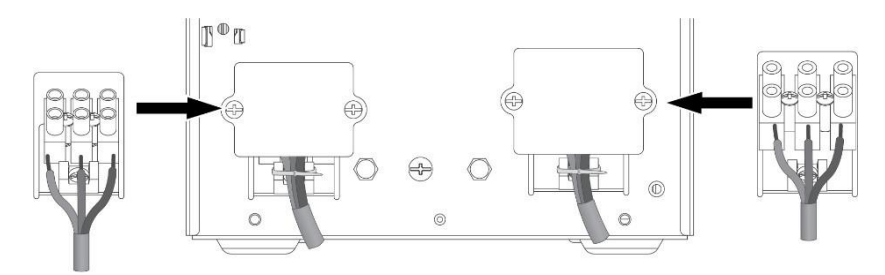

| Tower 3KS                                | Minimalna wymagana sekcja / Moment<br>obrotowy | Blok zaciskowy Pojemność |
|------------------------------------------|------------------------------------------------|--------------------------|
| Wejście L, N, G<br>przekrój przewodu     | 2,5 mm²/(3Kgf-cm)                              | 4 mm <sup>2</sup>        |
| Przekrój przewodu<br>wyjściowego L, N, G | 4 mm²/(8Kgf-cm)                                | 10 mm²                   |

Uwaga: W przypadku Tower 3KS kabel wyjściowy powinien być krótszy niż 3m.

Gdy kable są podłączone do listwy zaciskowej, wewnętrzny drut miedziany nie może być odsłonięty, aby uniknąć ryzyka porażenia prądem.

#### 3.3.1 Modele Rack

#### • Instalacja w szafie serwerowej Rack

Postępuj zgodnie z krokami od 1 do 4, aby zamontować moduł na szynach.

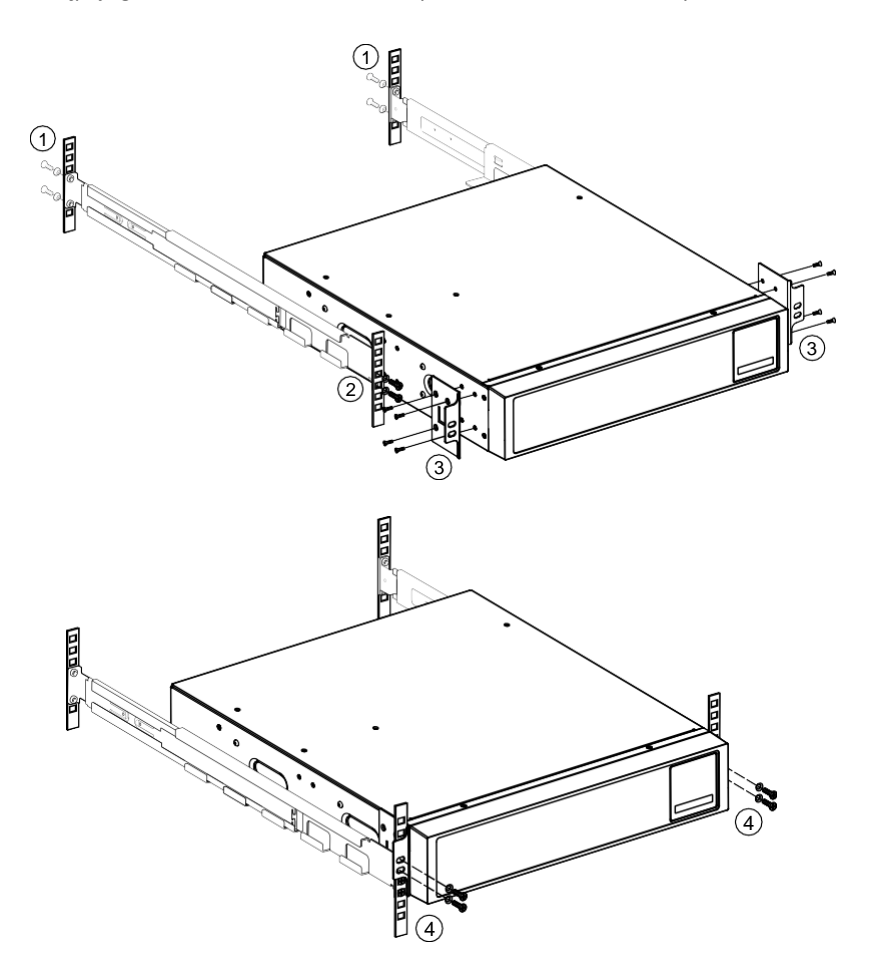

#### Instalacja Tower

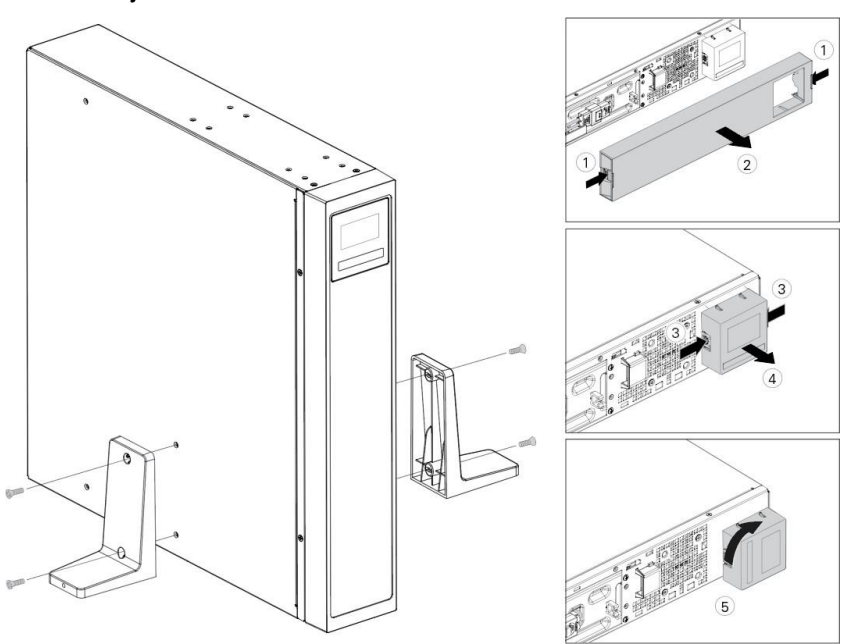

### 3.4 Podłączanie modułu(ów) BP

Podczas podłączania EBM do UPS mogą wystąpić niewielkie wyładowania łukowe. Jest to normalne i nie zaszkodzi personelowi.

Do 4 EBM można podłączyć do UPS.

#### 3.4.1 Modele Tower

1k/1,5k

i

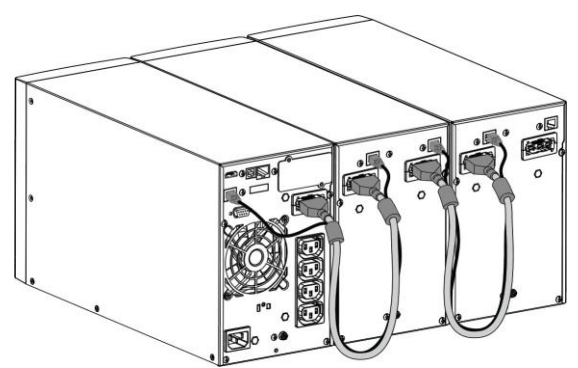

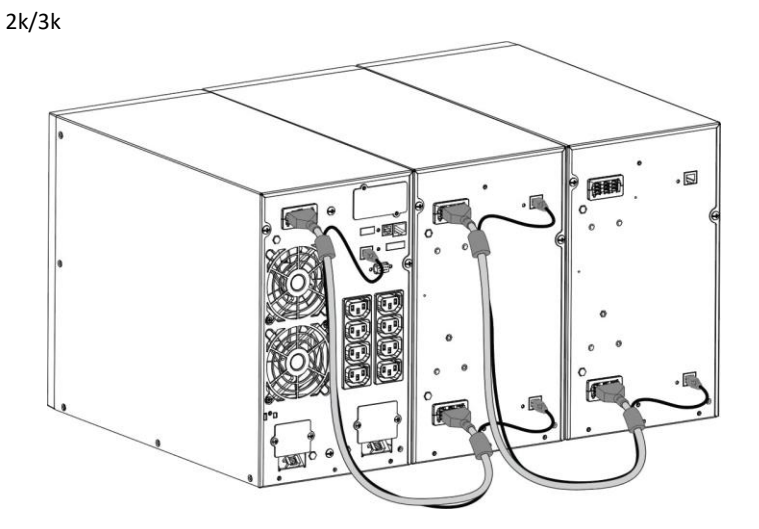

3.4.2 Modele Rack

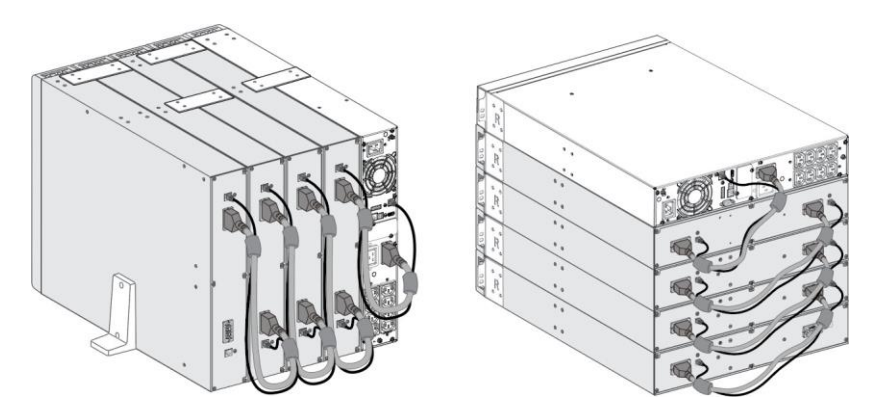

15

## 4 Działanie UPS

## 4.1 panel LCD

Zasilacz awaryjny dostarcza użytecznych informacji o statusie UPS, stanie obciążenia, zdarzeniach, pomiarach i ustawieniach.

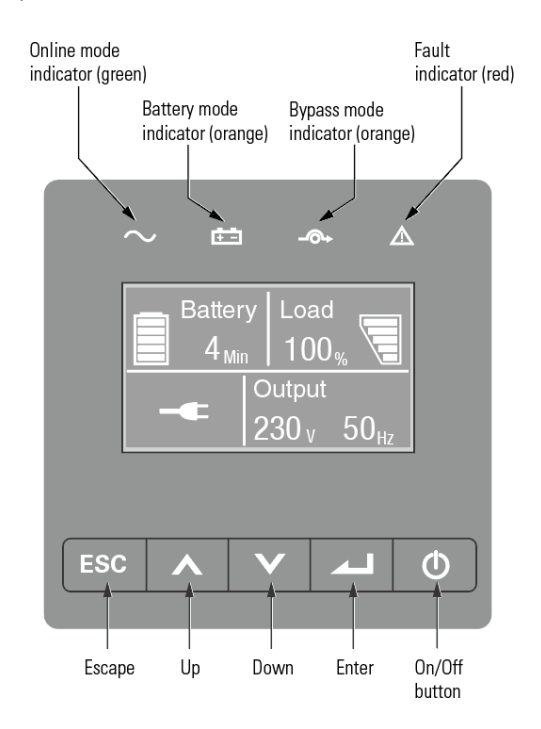

#### Poniższa tabela przedstawia stan i opis ikon:

| Ikona          | Status | Opis                                              |  |  |
|----------------|--------|---------------------------------------------------|--|--|
|                | Na     | UPS działa normalnie w trybie online lub w trybie |  |  |
| Zielony        |        |                                                   |  |  |
| <del>•</del> • | No     | LIPS pracuje w trybje batervjnym                  |  |  |
| Żółty          |        | or o pracuje w tryble bateryjnym.                 |  |  |
| -@+            |        | UPS jest w trybie Bypass.                         |  |  |
| Żółty          | Na     |                                                   |  |  |
| $\triangle$    |        | UPS ma aktywny alarm lub usterkę. Przejdź do      |  |  |
| czerwony       | Na     | Rozdział7 rozwiązywanie problemów                 |  |  |
|                |        | lub uzyskaj dodatkowe informacje.                 |  |  |

Poniższa tabela przedstawia znaczenie i opis przycisków:

| Przycisk | Funkcje                   | Ilustracja                                                                                                    |  |  |
|----------|---------------------------|----------------------------------------------------------------------------------------------------|--|--|
|          | Zasilanie<br>włączone     | Naciśnij przycisk przez >100ms i <1s, aby włączyć<br>UPS bez wejścia z sieci pod warunkiem<br>podłączenia akumulatora                               |  |  |
|          | Włącz UPS                 | Gdy produkt jest podłączony, naciśnij przycisk<br>przez >1s, aby włączyć UPS                                                                        |  |  |
|          | Wyłącz UPS                | Naciśnij przycisk > 3 s może wyłączyć UPS                                                                                                    |  |  |
|          | Przewiń do<br>góry        | Naciśnij, aby przewinąć opcję menu w górę                                                                                                    |  |  |
| V        | Przewiń w dół opcję me    |                                                                                                    |  |  |
|          | Wejdź do<br>menu          | Wybierz/Potwierdź bieżący wybór                                                                                                    |  |  |
| ESC      | Wyjdź z<br>danego<br>menu | Naciśnij, aby wyjść z obecnego menu do menu<br>głównego lub menu wyższego poziomu bez<br>zmiany ustawienia                                          |  |  |
|          | Wycisz<br>alarm           | Naciśnij przycisk, aby tymczasowo wyciszyć<br>alarmy, do czasu wystąpienia ostrzeżenia lub<br>błędu UPS. Wtedy alarm zostanie ponownie<br>włączony. |  |  |

## 4.2 Opis wyświetlacza LCD

Ekran LCD automatycznie przyciemnia się po 10 minutach bezczynności. Naciśnij dowolny przycisk, aby go podświetlić ponownie.

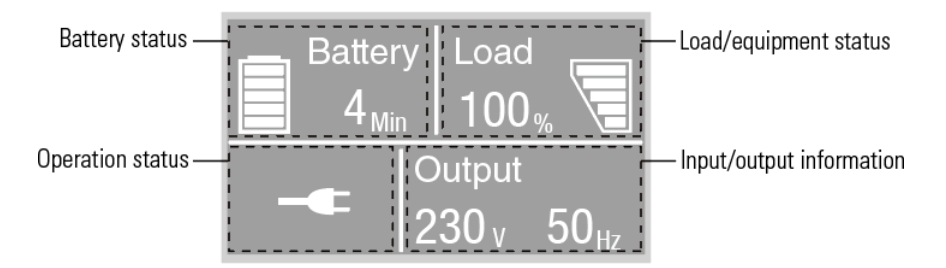

| Stan pracy               | Przyczyna                                       | Opis                                                                                                    |
|--------------------------|-------------------------------------------------|----------------------------------------------------------------------------------------------------|
| Ð                        | Tryb czuwania                                   | UPS jest wyłączony bez wyjścia.                                                                                                    |
| 4                        | Tryb online                                     | UPS działa normalnie i chroni sprzęt.                                                                                                    |
| 1 sygnał co 4<br>sekundy | Tryb baterii                                    | Wystąpiła awaria sieci zasilającej i UPS zasila sprzęt z<br>baterii. Przygotuj swój sprzęt do wyłączenia.                                          |
| 1 sygnał co 1<br>sekundę | Tryb baterii przy<br>niskim poziomie<br>baterii | To ostrzeżenie jest przybliżone, a rzeczywisty czas do<br>wyłączenia może się znacznie różnić.                                                     |
| <b>*</b> =               | Tryb<br>wysokiej<br>wydajności                  | Po utracie lub nieprawidłowym zasilaniu zasilacz UPS<br>przejdzie w tryb sieciowy lub akumulatorowy, a<br>obciążenie jest dostarczony bez przerwy. |
|                          | Tryb konwertera                                 | UPS będzie działał swobodnie ze stałą<br>częstotliwością wyjściową (50 Hz lub 60 Hz).<br>W trybie konwertera obciążenie powinno spadać do<br>60%.  |
| ₽                        | Tryb obejścia                                   | Wystąpiło przeciążenie lub błąd lub odebrano polecenie,<br>a zasilacz UPS znajduje się w trybie obejścia   Bypass.                                 |
| $\checkmark$             | Test baterii                                    | UPS wykonuje test baterii                                                                                                    |
| Ŗ                        | Awaria baterii                                  | UPS wykrył uszkodzony akumulator lub odłączony<br>akumulator                                                                                       |
| *                        | Przeciążenie                                    | Niepotrzebne obciążenia należy odciąć, aby zmniejszyć<br>obciążenie.                                                                               |
|                          | Tryb błędu UPS                                  | Wystąpił krytyczny problem z UPS.                                                                                                    |

### 4.3 Funkcje wyświetlania

Podczas uruchamiania zasilacza UPS wyświetlany jest domyślny ekran podsumowania stanu zasilacza UPS.

| Menu główne         | Podmenu                            | Wyświetlanie informacji lub funkcji menu                        |
|---------------------|------------------------------------|-----------------------------------------------------------------|
|                     |                                    | Tryb UPS, status IoT, data/godzina, stan baterii i              |
| Stan UPS            |                                    | aktualne alarmy                                                 |
| Dziennik zdarzeń    |                                    | Wyświetla zapisane zdarzenia i usterki                          |
| Denting             |                                    | [Obciążenie] W VA AP%, [Wejście/Wyjście] V Hz,                  |
| Pomiary             |                                    | [Akumulator] % min V EBM, [Magistrala DC] V,<br>[Temperatura] C |
|                     | Przejdź do Bypass                  | Przesyła UPS w trybie Bypass                                    |
|                     | Załaduj segment                    | Załaduj segment wł./wył.                                        |
|                     | Rozpocznij test baterii            | Rozpoczyna ręczny test baterii                                  |
| Kontrola            | Zresetuj stan błędu                | Wyczyść aktywny błąd                                            |
|                     | Zresetuj listę zdarzeń             | Usuń zdarzenia i usterki                                        |
|                     | Zresetuj kartę com                 | Zresetuj kartę com wewnątrz UPS                                 |
|                     | Przywrócić ustawienia<br>fabryczne | Przywróć domyślne ustawienia fabryczne                          |
| Ustawienia          |                                    | Przejdź do rozdział 4.4 Ustawienia użytkownika                  |
| I de este diles sis |                                    | [Nazwa produktu], [Numer seryjny], [Wersja                      |
| таептупкасја        |                                    | oprogramowania], [Adres IP/MAC]                                 |

## 4.4 Ustawienia użytkownika

| Podmenu                                         | Dostępne ustawienia                                                       | Ustawienia domyślne                                                      |  |  |
|-------------------------------------------------|---------------------------------------------------------------------------|--------------------------------------------------------------------------|--|--|
| Hasło                                           | Wprowadź hasło                                                            | UŻYTKOWNIK                                                               |  |  |
| Zmień język                                     | Angielski, Italiano, Français, Deutsch, Español,<br>Русский, Polski, 简体中文 | język angielski                                                          |  |  |
| Hasło użytkownika                               | [włączony wyłączony]                                                      | włączony                                                                 |  |  |
| Alarmy dźwiękowe                                | [włączony wyłączony]                                                      | włączony                                                                 |  |  |
| Napięcie wyjściowe                              | [200V], [208V], [220V], [230V], [240V]                                    | [230V] [240V]<br>dla AU                                                  |  |  |
| Częstotliwość wyjściowa                         | [automatyczne wykrywanie], [konwerter 50Hz, 60Hz]                         | automatyczne wykrywanie                                                  |  |  |
| Tryb wysokiej wydajności                        | [wyłączony włączony]                                                      | wyłączone                                                                |  |  |
| Automatyczne obejście                           | [wyłączony włączony]                                                      | wyłączone                                                                |  |  |
| Start/Automatyczny<br>restart/Start z obwodnicy | [wyłączony włączony]                                                      | Zimny start/Auto restart:<br>włączony. Zacznij od<br>obejścia: wyłączone |  |  |

| Awaria okablowania lokalu                                                                                | [włączony wyłączony]                                                                | wyłączone                           |  |  |
|----------------------------------------------------------------------------------------------------|-------------------------------------------------------------------------------------|-------------------------------------|--|--|
| Alarm wstępny przeciążenia                                                                               | [50%~105%]                                                                          | 105%                                |  |  |
| Podmenu                                                                                                  | Dostępne ustawienia                                                                 | Ustawienia domyślne                 |  |  |
| Bateria zewnętrzna                                                                                       | [Automatyczne<br>wykrywanie],<br>[Ręczny EBM: 0~4],<br>[Ręczny Ah: 7~144Ah]         | Automatyczne<br>wykrywanie 0<br>EBM |  |  |
| Prąd ładowarki                                                                                           | [2A], [4A], [6A], [8A] dla modelu z długim<br>zapasem                               | 4A                                  |  |  |
| Vysuszyć w sygnale [Wyłączone], [Zdalne włączone], [Zdalne wyłączone], [Wyłączone], [Wymuszone obejście] |                                                                                     | wyłączone                           |  |  |
| Wysuszyć sygnał                                                                                          | [zasilane obciążeniem], [na bat], [Low bat],<br>[bater otwarty], [bypass], [ups ok] | objazd                              |  |  |
| Temperatura<br>otoczenia alarm                                                                           | [włączony wyłączony]                                                                | włączony                            |  |  |
| Pozostały czas baterii                                                                                   | [włączony wyłączony]                                                                | włączony                            |  |  |
| Data i godzina                                                                                           | dd/mm/rrrr gg:mm                                                                    | 01.01.2020 00:00                    |  |  |
| Kontrast LCD                                                                                             | [-5 ~ +5]                                                                           | [0]                                 |  |  |
| IoT                                                                                                    | [włączony wyłączony]                                                                | wyłączone                           |  |  |
| Modbus TCP                                                                                               | [włączony wyłączony]                                                                | wyłączone                           |  |  |

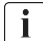

Jeżeli typem obciążenia jest transformator, zaleca się włączenie funkcji "start od bypassu".

## 4.5 Uruchamianie UPS z sieci (AC)

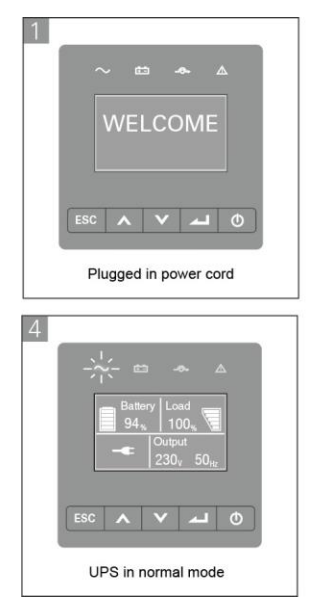

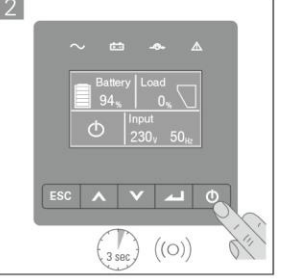

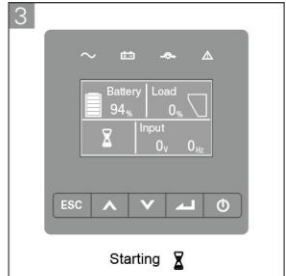

## 4.6 Uruchamianie UPS na baterii (DC)

Przed użyciem tej funkcji, UPS musi być wcześniej przynajmniej raz podłączony do sieci a akumulatory nie mogą być rozładowane

Opcję rozruchu z baterii można wyłączyć. Zapoznaj się z rozdziałem<u>4.4 Ustawienia</u> <u>użytkownika</u>

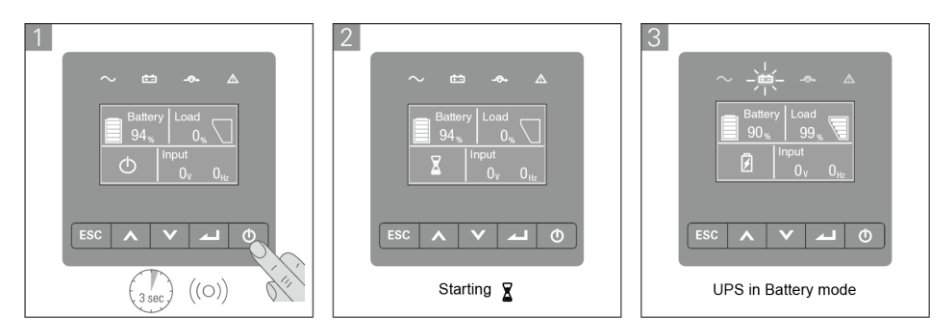

## 4.7 Wyłączanie UPS

i

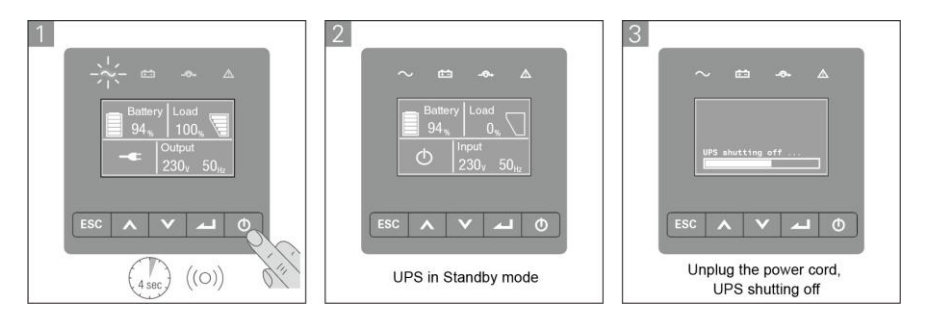

# 5 Komunikacja

#### 5.1 RS232 i USB

- 1. Podłącz kabel komunikacyjny do portu szeregowego lub USB w komputerze.
- 2. Podłącz drugi koniec kabla komunikacyjnego do portu komunikacyjnego RS232 lub USB w UPS.

#### 5.2 Funkcje zdalnego sterowania UPS

#### • Zdalne wyłączanie (RPO)

Gdy RPO jest aktywne, UPS natychmiast odetnie wyjście i kontynuuje alarm.

| RPO                                     | Uwagi                              |
|-----------------------------------------|------------------------------------|
| Typ złącza                              | 16 AWG Maksymalna liczba przewodów |
| Specyfikacja zewnętrznego<br>wyłącznika | 60 V DC/30 V AC maks. 20 mA        |

#### • Wejścia styków bezpotencjałowych (Dry in)

Możliwość konfiguracji funkcji Dry In (patrz Ustawienia > Dry in)

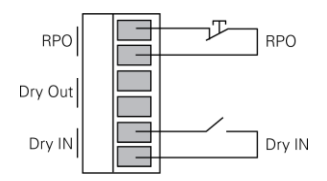

| Dry In                                  | Uwagi                              |
|-----------------------------------------|------------------------------------|
| Typ złącza                              | 16 AWG Maksymalna liczba przewodów |
| Specyfikacja zewnętrznego<br>wyłącznika | 60 V DC/30 V AC maks. 20 mA        |

#### • Wyjścia styków bezpotencjałowych (Dry out)

Funkcja Dry Out to wyłączenie przekaźnika i jest konfigurowalna (patrz Ustawienia > Dry Out)

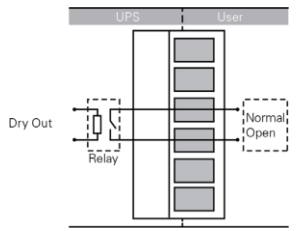

| Dry Out                  | Uwagi                              |
|--------------------------|------------------------------------|
| Typ złącza               | 16 AWG Maksymalna liczba przewodów |
| Specyfikacja przekaźnika | 24Vdc/1A                           |
| wewnętrznego             |                                    |

### 5.3 Funkcje loT

Wbudowany port Ethernet i moduł WLAN (opcjonalne akcesorium) umożliwiają wiodące na rynku i łatwe w użyciu wykorzystanie funkcji IoT dzięki:

- Aplikacji mobilna Winpower View, która umożliwia zdalne monitorowanie zasilaczy UPS i stałe informowanie o krytycznych zdarzeniach związanych z zasilaczami UPS.
- Raport zdalny Awarie i status UPS (skontaktuj się z serwisem, aby uzyskać szczegółowe informacje) z aplikacji lub zarejestrowanego konta aplikacji (adres email)
- Automatyczne powiadomienie o gwarancji UPS i baterii z aplikacji lub zarejestrowanego konta aplikacji (np. na adres e-mail)

#### Połączenie IoT

- Połączenie przewodowe
  - 1. Podłącz UPS i router (lub switch) za pomocą kabla sieciowego

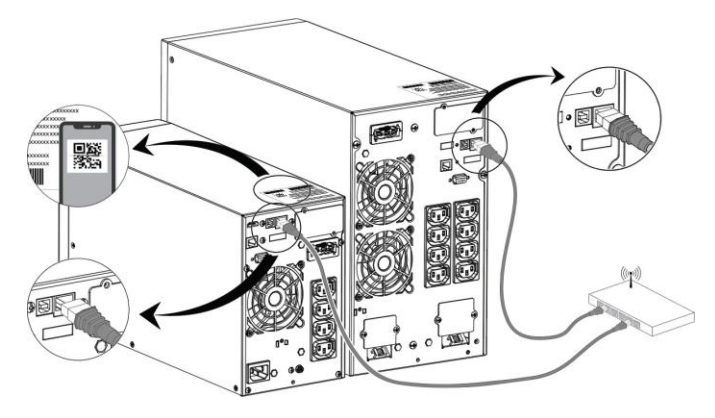

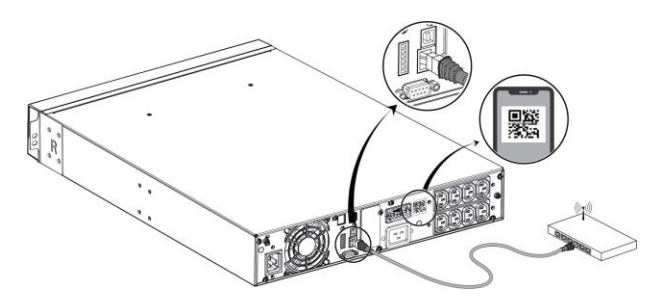

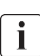

Użyj ekranowanego kabla sieciowego Ethernet KAT. 6 lub lepszego. Umieszczenie kodu QR na zasilaczu UPS ma charakter poglądowy, zgodnie z rzeczywistą etykietą zasilacza UPS. Upewnij się, że Twoje ustawienia IT umożliwiają dostęp do sieci publicznej i chmury Microsoft Azure

- 2. Włącz funkcję IoT na LCD (patrz Ustawienia -> IoT)
- 3. Wyszukaj "WinPower View" w sklepie Google Play lub Apple App Store, pobierz i zainstaluj.
- 4. Otwórz aplikację, zarejestruj konto, zaloguj się, postępuj zgodnie z instrukcjami aplikacji.
- Wciśni ⊕ w prawym górnym rogu zeskanuj kod kreskowy SN na etykiecie UPS, aby dodać urządzenie.

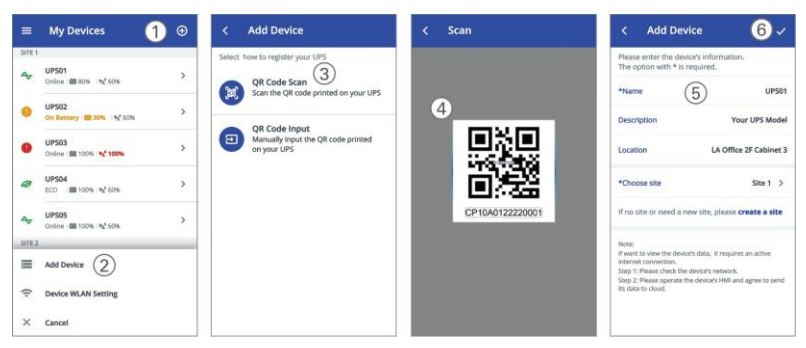

Aby uzyskać więcej szczegółowych informacji oraz pytań i odpowiedzi na temat
UPS IoT i aplikacji, zapoznaj się z menu POMOC w aplikacji.

#### - Połączenie bezprzewodowe

Moduł bezprzewodowy jest opcjonalny. Aby uzyskać szczegółowe informacje, skontaktuj się z lokalnym dystrybutorem

#### 5.4 Modbus TCP

Wbudowany port Ethernet oferuje Modbus Funkcja TCP ułatwiająca zdalne monitorowanie UPS we własnym oprogramowaniu. Skontaktuj się ze swoim serwisem, aby uzyskać szczegółowe informacje na temat protokołu.

#### 5.5 Inteligentny slot UPS (oraz opcjonalne moduły)

Inteligentny slot UPS komunikację z różnymi typami urządzeń w różnych topologiach sieciowych. Seria PowerWalker VFI ICT/ICR IoT może korzystać z następujących kart łączności. Aby uzyskać szczegółowe informacje, skontaktuj się z lokalnym dystrybutorem

- Karta NMC (SNMP) Idealne rozwiązanie do monitorowania umożliwia użytkownikowi weryfikowanie i kontrolowanie stanu zasilacza UPS w przeglądarce internetowej za pośrednictwem Internetu
- Karta CMC zapewnia połączenie z protokołem Modbus za pomocą standardowego sygnału RS485.
- Karta AS400 G2 Zapewnia beznapięciowe / bezpotencjałowe sygnały bezprądowe dla programowalnego sterownika i systemu zarządzania
- EMP Obsługuje czujniki temperatury i wilgotności do zdalnego monitorowania środowiska. Wymagana współpraca z kartą NMC

#### 5.6 Oprogramowanie do zarządzania UPS

#### 5.6.1 WinPower

WinPower zapewnia przyjazny dla użytkownika interfejs do monitorowania i sterowania UPS. To unikalne oprogramowanie zapewnia bezpieczne automatyczne wyłączanie systemów wielokomputerowych w przypadku awarii zasilania. Dzięki temu oprogramowaniu użytkownicy mogą monitorować i kontrolować dowolny zasilacz UPS w tej samej sieci LAN, bez względu na odległość od zasilaczy UPS.

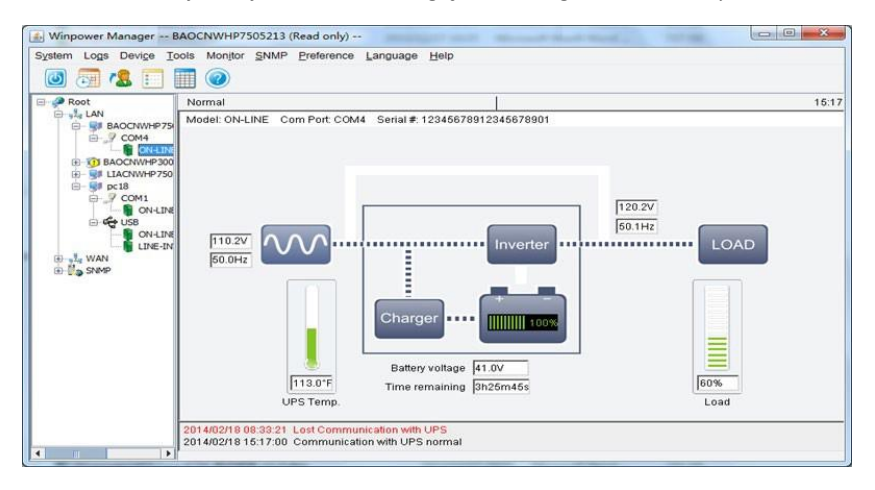

## Procedura instalacji:

- 1. Przejdź do strony internetowej: <u>https://powerwalker.com/?page=winpower&lang=en</u>
- 2. Wybierz swój system operacyjny i postępuj zgodnie z instrukcjami podanymi na stronie internetowej, aby pobrać oprogramowanie.
- 3. Pobierając wszystkie wymagane pliki z Internetu, wprowadź numer seryjny: 511C1-01220-0100-478DF2A, aby zainstalować oprogramowanie.

Po zakończeniu instalacji uruchom ponownie komputer, oprogramowanie WinPower pojawi się jako zielona ikona wtyczki w obszarze powiadomień paska zadań, obok zegara

#### 5.6.2 Aplikacja mobilna WinPower View

WinPower View to aplikacja mobilna, która umożliwia scentralizowane monitorowanie zasilaczy UPS połączonych z Chmurą. Pobierz ją ze sklepu Google Play lub Apple App Store. Przejdź do <u>rozdział 5.3</u> po więcej informacji o konfiguracji połączenia IoT.

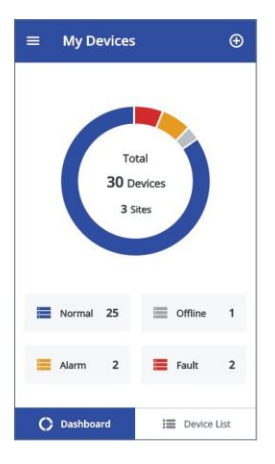

| =      | My Devices                          | € |
|--------|-------------------------------------|---|
| SITE 1 |                                     |   |
| ~      | UP501<br>Online : 1 80% : 1 %2* 60% | > |
| 0      | UPS02<br>On Battery 19 30% 1% 60%   | > |
| 0      | UP503<br>Online 🗰 100% 😒 100%       | > |
| 0      | UPS04<br>ECO 100% 1%2 60%           | > |
| 4      | UPS05<br>Online : 100% : *g* 60%    | > |
| SITE 2 |                                     | _ |
|        | Add Device                          |   |
| (1.    | Device WLAN Setting                 |   |
| ×      | Cancel                              |   |

| < UPS01<br>Site 1  | ł                      |
|--------------------|------------------------|
|                    | 80%<br>Battery<br>Omin |
| ← Online<br>Status | 60%<br>Load            |
| Load               | 1800W                  |
| Output             | 220V 50Hz 30A          |
| Input              | 220V 50Hz              |
| Load Segment 1     | On                     |

## 6 Konserwacja UPS

#### 6.1 Wstępne zalecenia

Aby zapewnić najlepszą konserwację zapobiegawczą, utrzymuj obszar wokół urządzenia w czystości i bez kurzu. Jeśli otoczenie UPS jest bardzo zakurzone, wyczyść zewnętrzną część UPS.

i

i

Aby zapewnić pełną żywotność baterii, należy przechowywać urządzenie w temperaturze otoczenia 25°C (77°F). Baterie mają żywotność 3-5 lat. Długość życia zależy od częstotliwości użytkowania i temperatury otoczenia. Baterie używane po przekroczeniu oczekiwanej żywotności często mają znacznie skrócony czas pracy. Wymieniaj baterie co najmniej co 4 lata, aby zapewnić maksymalną wydajność jednostek.

#### 6.2 Transport UPS

Proszę transportować UPS tylko w oryginalnym opakowaniu. Jeśli UPS wymaga jakiegokolwiek rodzaju transportu, sprawdź, czy UPS jest odłączony i wyłączony.

#### 6.3 Przechowywanie sprzętu

W przypadku przechowywania sprzętu przez dłuższy czas należy ładować baterię co 6 miesięcy, podłączając UPS do zasilania sieciowego. Zaleca się ładowanie akumulatorów przez 48 godzin po długotrwałym przechowywaniu UPS. Jeśli baterie nie były w ogóle ładowane przez 6 miesięcy, nie używaj ich. Skontaktuj się z przedstawicielem serwisu.

#### 6.4 Wymiana akumulatorów

NIE ODŁĄCZAĆ baterii, gdy UPS jest w trybie bateryjnym.

A

Przed wymianą baterii należy wziąć pod uwagę wszystkie poniższe ostrzeżenia i uwagi.

 Wymiana powinna być wykonywana przez wykwalifikowany personel serwisowy, posiadający wiedzę na temat akumulatorów i wymaganych środków ostrożności. Nieupoważniony personel nie powinien zbliżać się do akumulatorów.

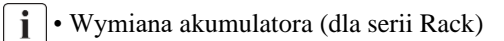

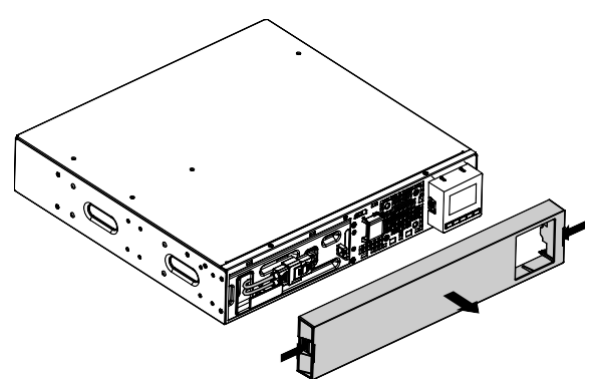

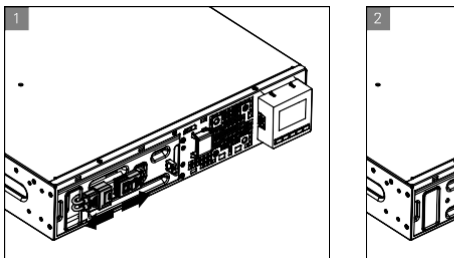

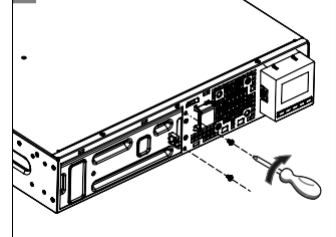

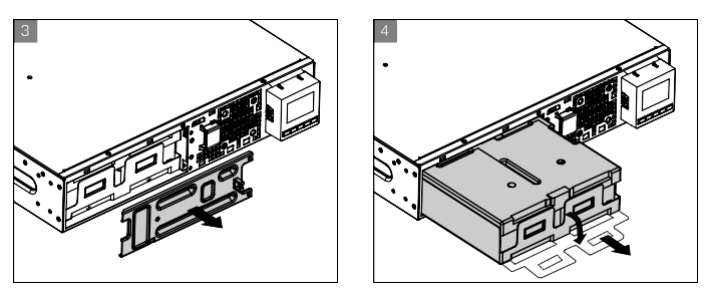

- 1. Włóż nowy zestaw akumulatorów do zasilacza UPS.
- 2. Przykręć metalowe osłony ochronne i przedni panel.
- 3. Wykonaj test nowych baterii.

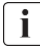

Sprawdź, czy baterie zastępcze mają tę samą wartość znamionową i są tej samej marki, co wymieniane baterie

#### 6.5 Recykling

Aby uzyskać informacje na temat prawidłowej utylizacji zużytego sprzętu, skontaktuj się z lokalnym centrum recyklingu lub utylizacji odpadów niebezpiecznych.

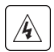

Nie wrzucaj baterii do ognia. To może spowodować wybuch baterii. Baterie należy zutylizować zgodnie z lokalnymi przepisami.

Nie otwieraj ani nie niszcz baterii. Wyciekający elektrolit może spowodować obrażenia skóry i oczu. Może być też toksyczny.

#### ✓ Nie wyrzucaj baterii do kosza.

Ten produkt zawiera szczelnie zamknięte akumulatory kwasowo-ołowiowe i należy go

**Pb** utylizować zgodnie z objaśnieniami zawartymi w niniejszej instrukcji. Aby uzyskać więcej informacji, skontaktuj się z lokalnymi centrami recyklingu, zakładami ponownego wykorzystania i przetwarzania.

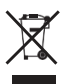

Symbol przekreślonego kosza na śmieci oznacza, że zużyty sprzęt elektryczny i elektroniczny nie powinien być wyrzucany razem z niesegregowanymi odpadami domowymi, ale musi być zbierany oddzielnie. Produkt należy oddać do recyklingu zgodnie z lokalnymi przepisami ochrony środowiska dotyczącymi usuwania odpadów. Segregując zużyty sprzęt elektryczny i elektroniczny pomożesz zmniejszyć ilość odpadów kierowanych do spalenia lub na składowiska oraz zminimalizujesz

potencialny negatywny wpływ na zdrowie człowieka i środowisko.

# 7 Rozwiązywanie problemów

Typowe alarmy i usterki:

Aby sprawdzić stan UPS i dziennik zdarzeń:

- 1. Naciśnij dowolny przycisk na wyświetlaczu na przednim panelu, aby aktywować opcje menu.
- 2. Naciśnij przycisk, aby wybrać Dziennik zdarzeń.
- 3. Przewiń listę zdarzeń i usterek.

Poniższa tabela opisuje typowe warunki.

| Warunki              | Możliwa przyczyna               | Akcja                                  |
|----------------------|---------------------------------|----------------------------------------|
| Tryb baterii         | Wystąpiła awaria sieci          | UPS zasila sprzęt z baterii. Przygotuj |
|                      | zasilającej i UPS jest w trybie | swój sprzęt do wyłączenia.             |
|                      | bateryjnym.                     |                                        |
| Dioda jest           |                                 |                                        |
| włączona. 1          |                                 |                                        |
| sygnał               |                                 |                                        |
| dźwiękowy co 4       |                                 |                                        |
| sekundy.             |                                 |                                        |
| Niski poziom baterii | UPS jest w trybie               | To ostrzeżenie jest przybliżone, a     |
| (FFF)                | bateryjnym i bateria się        | rzeczywisty czas do wyłączenia może    |
|                      | wyczerpuje.                     | się znacznie różnić.                   |
| Dioda jest włączona. |                                 |                                        |
| 1 sygnał             |                                 |                                        |
| dźwiękowy            |                                 |                                        |
| co sekundę.          |                                 |                                        |
| Brak baterii         | Akumulatory są                  | 1. Sprawdź, czy wszystkie baterie i    |
|                      | odłączone.                      | kabel detekcyjny (RJ45) są prawidłowo  |
|                      |                                 | podłączone.                            |
| Dioda jest           |                                 | 2. Sprawdź menu LCD: Ustawienia –      |
| włączona.            |                                 | Bateria zewnętrzna. Jeśli wybierzesz   |
| Ciągły sygnał        |                                 | "Ręczny EBM", a wartość wynosi 0,      |
| dźwiękowy.           |                                 | ustaw odpowiednią wartość.             |

| Awaria baterii<br>Dioda jest<br>włączona.<br>Ciągły sygnał<br>dźwiękowy.                                    | Test baterii nie powiódł się z<br>powodu uszkodzonych lub<br>odłączonych baterii lub<br>osiągnięto minimalne<br>napięcie baterii<br>w trybie rowerowym OBM.                        | Sprawdź, czy wszystkie baterie są<br>prawidłowo podłączone. Rozpocznij nowy<br>test akumulatora: jeśli stan się utrzymuje,<br>skontaktuj się z przedstawicielem<br>serwisu.                                                          |
|----------------------------------------------------------------------------------------------------|----------------------------------------------------------------------------------------------------|----------------------------------------------------------------------------------------------------|
| UPS nie zapewnia<br>oczekiwanej kopii<br>zapasowej<br>czas.                                                 | Akumulatory wymagają<br>ładowania lub<br>serwisowania.                                                                                                    | Włącz zasilanie sieciowe na 48<br>godzin, aby naładować akumulatory.<br>Jeśli stan się utrzymuje, skontaktuj<br>się z serwisem<br>przedstawiciel.                                                                                    |
| Warunki                                                                                                    | Możliwa przyczyna                                                                                                    | Akcja                                                                                                    |
| Tryb obejścia<br>Dioda świeci.<br>Przeciażenie mocy                                                         | Wystąpiło przeciążenie lub<br>usterka lub odebrano<br>polecenie, a zasilacz UPS jest<br>w trybie obejścia. Lub auto<br>funkcja obejścia jest<br>włączona.<br>Podłaczone obcjażenia | Sprzęt jest zasilany, ale nie jest chroniony<br>przez UPS. Sprawdź jeden z następujących<br>alarmów: przegrzanie, przeciążenie,<br>awaria UPS lub ustawienie<br>automatycznego obejścia.<br>Usuń cześć sprzetu z UPS. Alarm zostanie |
| Dioda jest włączona.<br>1 sygnał<br>dźwiękowy<br>co sekundę.                                                | przekraczają moc UPS<br>(ponad 105% nominalnej;                                                                                                    | zresetowany, gdy w momencie usunięcia<br>obciążenia powodującego przeciążenie.                                                                                                    |
| Ostrzeżenie o<br>nadmiernej<br>temperaturze<br>Dioda jest włączona.<br>1 sygnał<br>dźwiękowy<br>co sekundę. | Temperatura wewnętrzna<br>UPS jest zbyt wysoka. Na<br>poziomie ostrzeżenia UPS<br>generuje alarm, ale<br>pozostaje w bieżącym<br>stanie pracy.                                     | Wyczyść otwory wentylacyjne i usuń<br>wszelkie źródła ciepła. Upewnij się, że<br>przepływ powietrza wokół UPS nie jest<br>ograniczony.                                                                                               |

| UPS nie<br>uruchamia się. | Źródło zasilania wejściowego<br>nie jest prawidłowo<br>podłączone.          | Sprawdź połączenia wejściowe.                                                                                                    |  |  |  |
|---------------------------|-----------------------------------------------------------------------------|----------------------------------------------------------------------------------------------------|--|--|--|
|                           | Przełącznik zdalnego                                                        | Jeśli w menu Stan UPS wyświetla się                                                                                                    |  |  |  |
|                           | wyłączania (RPO) jest                                                       | komunikat "Zdalne wyłączenie",                                                                                                    |  |  |  |
|                           | aktywny lub                                                                 | dezaktywuj                                                                                                    |  |  |  |
|                           | brak złącza RPO.                                                            | Wejście RPO.                                                                                                    |  |  |  |
| Nagły wypadek             | RPO (remote power off) jest                                                 | 1. Sprawdź stan złącza RPO                                                                                                    |  |  |  |
| wyłącz zasilanie          | aktywne                                                                     | 2 Zresetuj błąd RPO za pomocą                                                                                                    |  |  |  |
|                           |                                                                             | wyświetlacza LCD. Menu główne –                                                                                                    |  |  |  |
|                           |                                                                             | Sterowanie – Kasowanie stanu błędu.                                                                                                    |  |  |  |
| Usterka wentylatora       | Nieprawidłowy wentylator                                                    | Sprawdź, czy wentylator działa normalnie                                                                                                    |  |  |  |
| Błąd strony               | Zamienione przewody<br>fazowe i neutralne na<br>wejściu systemu UPS         | Wykrywanie usterek witryny jest<br>domyślnie wyłączone. Nadal można go<br>włączyć / wyłączyć w menu ustawień<br>LCD.<br>Podłącz ponownie wszystkie przewody<br>wejściowe. |  |  |  |
| Błąd nadmiernej           | Nadmierna temperatura                                                       | Sprawdź wentylację UPS i sprawdź                                                                                                    |  |  |  |
| temperatury!              | jest zbyt wysoka, UPS<br>przechodzi w tryb<br>obejściowy lub<br>zatrzymany. | temperaturę otoczenia.                                                                                                    |  |  |  |
| Zwarcie wyjściowe         | Wystąpiło zwarcie<br>wyjścia                                                | Sprawdź wyjście UPS i obciążenia,<br>upewnij się, że zwarcie zostało usunięte<br>przed<br>ponowne włączenie.                                                              |  |  |  |
| Aplikacja mobilna         | IoT jest wyłączone                                                          | Włącz funkcję IoT na LCD                                                                                                    |  |  |  |
| nie może połączyć         | Twoje ustawienia IT mogą                                                    | Proszę zapoznać się z plikiem pomocy                                                                                                    |  |  |  |
| się z UPS                 | blokować UPS w                                                              | aplikacji Winpower View                                                                                                    |  |  |  |
|                           | połączeniu z chmurą<br>(NTP, proxy itp.)                                    |                                                                                                    |  |  |  |

# 8 Specyfikacje

## 8.1 Schemat blokowy działania UPS

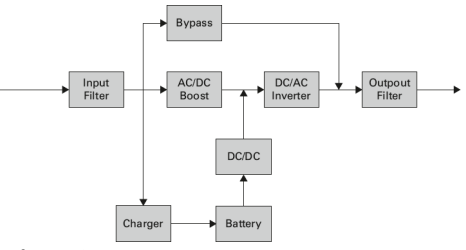

## 8.2 Specyfikacja UPS

| Nazwa modelu           |                             | 1K                                                                           | 1KS                                                                                          | 1,5K                                                                                        | 1,5KS       | 2K                   | 2KS         | 3K          | 3KS         |  |
|------------------------|-----------------------------|------------------------------------------------------------------------------|----------------------------------------------------------------------------------------------|---------------------------------------------------------------------------------------------|-------------|----------------------|-------------|-------------|-------------|--|
| Moc<br>znamionowa      | VA/Wat                      | 1000VA                                                                       | /1000W                                                                                       | 1500VA/1500W 2000VA                                                                         |             | A/2000W 3000VA/3000W |             | 4/3000W     |             |  |
| C                      | Tryb linii                  |                                                                              | 8                                                                                            | 39%                                                                                         |             |                      |             | 93%         |             |  |
| Sprawnosc              | Tryb ekologiczny            | 96                                                                           | i%                                                                                           |                                                                                             |             | ç                    | 97%         |             |             |  |
|                        | Zakres napięcia             | 160-300V :<br>liniowo                                                        | i0-300V 100% obciążenia, 110-160V obniżanie wartości znamionowych do 50% obciążenia<br>niowo |                                                                                             |             |                      |             |             |             |  |
| Wydajność<br>wejściowa | Częstotliwość<br>znamionowa |                                                                              | 50Hz/60Hz                                                                                    |                                                                                             |             |                      |             |             |             |  |
| wejselowa              | Zakres<br>częstotliwości    |                                                                              |                                                                                              | 40Hz-70Hz                                                                                   | (45Hz-55Hz, | , 54Hz-66H           | z przy obci | ążeniu>60%) |             |  |
|                        | Współczynnik PF             |                                                                              |                                                                                              |                                                                                             | >           | 0,99                 |             |             |             |  |
|                        | THDI                        |                                                                              |                                                                                              |                                                                                             | <           | :5%                  |             |             |             |  |
| Połączenie             | Gniazdo (Rack)              |                                                                              | 1x IEC C14 1x IEC C24                                                                        |                                                                                             |             |                      |             | IEC C20     |             |  |
| wejściowe              | Gniazdo (Tower)             |                                                                              | 1x IEC C14 1x                                                                                |                                                                                             |             |                      | 1x IEC C2   | 0           | 1x Terminal |  |
|                        | Napięcie<br>znamionowe      | 200/208/220/230/240 VAC (obniżenie 10% przy 208 V, obniżenie 20% przy 200 V) |                                                                                              |                                                                                             |             |                      |             |             |             |  |
|                        | Częstotliwość<br>znamionowa | 50Hz/60Hz                                                                    |                                                                                              |                                                                                             |             |                      |             |             |             |  |
|                        | Maksymalny PF               | PF = 1                                                                       |                                                                                              |                                                                                             |             |                      |             |             |             |  |
| Wydajność              | Dokładność<br>napięcia      | ±1%                                                                          |                                                                                              |                                                                                             |             |                      |             |             |             |  |
| wyjściowa              | THDv                        | <1% obciążenia liniowego; <5% obciążenia nieliniowego                        |                                                                                              |                                                                                             |             |                      |             | vego        |             |  |
|                        | Czas transferu              | 0ms@line <-> bateria; 4ms @ linia <-> obejście; 10ms @ ECO <->Inwerter       |                                                                                              |                                                                                             |             |                      |             | erter       |             |  |
|                        | Współczynnik<br>szczytu     | Maksymalnie 3:1                                                              |                                                                                              |                                                                                             |             |                      |             |             |             |  |
|                        |                             |                                                                              | 100%                                                                                         | <obciążenie< td=""><td>≤105% ciąg</td><td>łe.</td><td></td><td></td><td></td></obciążenie<> | ≤105% ciąg  | łe.                  |             |             |             |  |
|                        | Przeciażenie                | 105% <obciążenie 5="" minut<="" przez="" td="" ≤125%=""></obciążenie>        |                                                                                              |                                                                                             |             |                      |             |             |             |  |
|                        | Fizeciązenie                | 125 <obciążenie≤150% 30="" przez="" sekund.<="" td=""></obciążenie≤150%>     |                                                                                              |                                                                                             |             |                      |             |             |             |  |
|                        |                             |                                                                              |                                                                                              | >150% prze                                                                                  | z500ms.     |                      |             |             |             |  |

| Nazwa modelu                      |                                       | 1K                                                                                                    | 1KS                                                                                            | 1,5K         | 1,5KS          | 2K           | 2KS                | 3K                                                                             | 3KS                                                                                                    |  |
|-----------------------------------|---------------------------------------|----------------------------------------------------------------------------------------------------|------------------------------------------------------------------------------------------------|--------------|----------------|--------------|--------------------|--------------------------------------------------------------------------------|----------------------------------------------------------------------------------------------------|--|
|                                   | Rack                                  | 1 g<br>1 główna grupa wyjść (4 x IEC C13)<br>1 programowalna grupa wyjść (4 x IEC C13)<br>pro<br>wy.<br>gru |                                                                                                |              |                |              |                    | 1 główna gr<br>(z 1 x IEC C1<br>C13) 1<br>programow<br>wyjście<br>grupa (z 4 x | 1 główna grupa wyjść<br>(z 1 x IEC C19 + 4 x IEC<br>C13) 1<br>programowalne<br>wyjście<br>grupa (z 4 x IEC C13) |  |
| Połączenie                        | Tower                                 |                                                                                                    | 4 x IEC C13 8 x IEC C13                                                                        |              |                |              |                    | 8 x IEC C13<br>1x IEC C19                                                      | 8 x IEC C13<br>1x Terminal                                                                                      |  |
| wyjściowe                         | Załaduj<br>segment<br>kontrola        |                                                                                                    | <b>Rack:</b> Tak, 1 programowalna kontrola<br>segmentu obciążenia<br><b>Tower:</b> Nie dotyczy |              |                |              |                    |                                                                                |                                                                                                    |  |
| Prąd                              | Tryb obejścia                         | 550A/                                                                                                    | 2.8ms                                                                                          | 550A/        | 2.8ms          | 699A         | /7ms               | 699/                                                                           | A/7ms                                                                                                    |  |
| zwarciowy<br>(RMS)<br>/chroń czas | Normalny/Bate<br>ria tryb             | 20A/1                                                                                                    | 100ms                                                                                          | 25A/1        | 100ms          | 36A/:        | 100ms              | 54A/                                                                           | 100ms                                                                                                    |  |
|                                   | Napięcie                              | 36V                                                                                                    | 36VDC                                                                                          | 36VDC        | 36VDC          | 72V          | 72VDC              | 72VDC                                                                          | 72VDC                                                                                                    |  |
| Bateria                           | Pojemność (AH)                        | 3x12V<br>7Ah                                                                                                | Nie<br>dotycz<br>y                                                                             | 3x12V<br>9Ah | Nie<br>dotyczy | 6x12V<br>7Ah | Nie<br>dotycz<br>y | 6X12V<br>9Ah                                                                   | Nie<br>dotycz<br>y                                                                                              |  |
| Maksymalna il                     | ość modułów BP                        |                                                                                                    |                                                                                                |              |                | 4            |                    |                                                                                |                                                                                                    |  |
| Automatyczne wykrywanie BP        |                                       | tak                                                                                                    |                                                                                                |              |                |              |                    |                                                                                |                                                                                                    |  |
| Możliwość wyr<br>gorąco           | niany baterii na                      | tak                                                                                                    |                                                                                                |              |                |              |                    |                                                                                |                                                                                                    |  |
| ładowarka                         | Metoda<br>ładowania                   | Zoptymalizuj zarządzanie baterią                                                                            |                                                                                                |              |                |              |                    |                                                                                |                                                                                                    |  |
| Ladomania                         | Prąd ładowania                        | 1,5 A                                                                                                    | 8A                                                                                             | 1,5 A        | 8A             | 1,5 A        | 8A                 | 1,5 A                                                                          | 8A                                                                                                    |  |
|                                   | Czas ładowania                        | 3h do<br>90%                                                                                                | Nie<br>dotycz<br>y                                                                             | 3h do 90%    | Nie<br>dotyczy | 3h do<br>90% | Nie<br>dotycz<br>y | 3h do 90%                                                                      | Nie<br>dotycz<br>y                                                                                              |  |
| Inny tryb                         | CVCF                                  |                                                                                                    |                                                                                                | Tak          | (obniżenie d   | lo 60% obc   | iążenia)           |                                                                                |                                                                                                    |  |
|                                   | Wyświetlacz                           |                                                                                                    |                                                                                                | LCD z i      | matrycą pun    | ktową (op    | cjonalnie se       | egmentowy L                                                                    | .CD)                                                                                                    |  |
|                                   | Język                                 |                                                                                                    |                                                                                                |              | Wielo          | języczny     |                    |                                                                                |                                                                                                    |  |
|                                   | USB                                   | USB 2.0 z urządzeniem zasilającym HID                                                                       |                                                                                                |              |                |              |                    |                                                                                |                                                                                                    |  |
|                                   | RS232                                 |                                                                                                    |                                                                                                |              | Tak            | (DB9)        |                    |                                                                                |                                                                                                    |  |
|                                   | Dry in / Dry out                      |                                                                                                    |                                                                                                |              | In             | ; Out        |                    |                                                                                |                                                                                                    |  |
|                                   | RPO                                   |                                                                                                    |                                                                                                |              | 1              | Гak          |                    |                                                                                |                                                                                                    |  |
| нмі                               | Inteligentne<br>gniazdo               |                                                                                                    |                                                                                                |              | Tak (dla d     | ługiej kartγ | /)                 |                                                                                |                                                                                                    |  |
|                                   | Karta sieciowa                        |                                                                                                    |                                                                                                | 0            | pcjonalna, d   | lługa karta  | NMC                |                                                                                |                                                                                                    |  |
|                                   | Karta Modbus                          |                                                                                                    |                                                                                                | 0            | pcjonalna, c   | lługa karta  | CMC                |                                                                                |                                                                                                    |  |
|                                   | Styki<br>bezpotencjałowe              |                                                                                                    |                                                                                                | Op           | ocjonalnie, d  | ługa karta . | AS400              |                                                                                |                                                                                                    |  |
|                                   | Moduł<br>bezprzewodowy                |                                                                                                    |                                                                                                |              | Орсј           | onalny       |                    |                                                                                |                                                                                                    |  |
|                                   | Port Ethernet IOT                     |                                                                                                    |                                                                                                |              | R              | J-45         |                    |                                                                                |                                                                                                    |  |
|                                   | Oprogramowanie<br>do<br>monitorowania |                                                                                                    |                                                                                                | Ap           | likacja Winp   | ower, aplik  | acja mobili        | na Winpowe                                                                     | r View                                                                                                    |  |

| Parametry<br>fizyczne | Wymiar             | Rack: 438*445*85,5 (2U)       | Rack: 438*600*85,5 (2U)   |  |  |  |  |
|-----------------------|--------------------|-------------------------------|---------------------------|--|--|--|--|
|                       | (szer.*głęb.*      | Tower: 145*404*220            | <b>Tower:</b> 192*428*318 |  |  |  |  |
|                       | wys.) mm           |                               |                           |  |  |  |  |
|                       | Stopień ochrony IP | IP20                          |                           |  |  |  |  |
|                       | Wtyczka na stałe   | Rack: Opcjonalne; Tower: brak |                           |  |  |  |  |
|                       | Koło               | Nie                           |                           |  |  |  |  |

| Nazwa modelu |                                 | 1K                                                       | 1KS | 1,5K | 1,5 KS | 2K | 2KS | ЗК | 3KS |  |  |  |
|--------------|---------------------------------|----------------------------------------------------------|-----|------|--------|----|-----|----|-----|--|--|--|
|              | Temperatur                      | Rack: 0-40°C                                             |     |      |        |    |     |    |     |  |  |  |
| Środowisko   | a robocza                       | <b>Tower:</b> 0-45°C, 40-45°C obniżenie do<br>80%        |     |      |        |    |     |    |     |  |  |  |
|              | Względny<br>Wilgotność          | 0-95%                                                    |     |      |        |    |     |    |     |  |  |  |
|              | Wysokość<br>robocza             | 0~3000m (obciążenie obniża się o 1% co 100m @1000~3000m) |     |      |        |    |     |    |     |  |  |  |
|              | Hałas akustyczny                | <45dB z przodu 1m <50dB z przodu 1m                      |     |      |        |    |     |    |     |  |  |  |
| Orzecznictwo |                                 | CE, IEC/EN 62040                                         |     |      |        |    |     |    |     |  |  |  |
| EMI          | Przewodzenie<br>/Promieniowanie | C2                                                       |     |      |        |    |     |    |     |  |  |  |
| EMS          | ESD                             | IEC/EN 61000-4-2                                         |     |      |        |    |     |    |     |  |  |  |
|              | RS                              | IEC/EN 61000-4-3                                         |     |      |        |    |     |    |     |  |  |  |
|              | EFT                             | IEC/EN 61000-4-4                                         |     |      |        |    |     |    |     |  |  |  |
|              | Wzrost                          | IEC/EN 61000-4-5                                         |     |      |        |    |     |    |     |  |  |  |
| Akcesorium   | Moc<br>wejściowa<br>kabel       | tak                                                      |     |      |        |    |     |    |     |  |  |  |
|              | Moc<br>wyjściowa<br>kabel       | Tak (dla modeli IEC)                                     |     |      |        |    |     |    |     |  |  |  |
|              | Kabel EBM                       | Tak (w EBM)                                              |     |      |        |    |     |    |     |  |  |  |
|              | Kabel USB                       | tak                                                      |     |      |        |    |     |    |     |  |  |  |
|              | Kabel RS232                     | Opcjonalny                                               |     |      |        |    |     |    |     |  |  |  |
|              | Zestaw szyn                     | Opcjonalny                                               |     |      |        |    |     |    |     |  |  |  |
|              | Stopy wieży                     | Rack: Tak; Tower: Nie                                    |     |      |        |    |     |    |     |  |  |  |
|              | Ucho do stojaka                 | Rack: Tak; Tower: Nie                                    |     |      |        |    |     |    |     |  |  |  |
|              | Instrukcja<br>(angielski)       | tak                                                      |     |      |        |    |     |    |     |  |  |  |